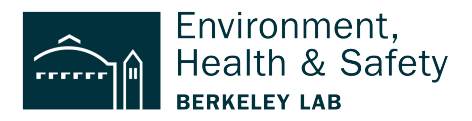

# Entering a Waste Requisition for Accumulated Waste

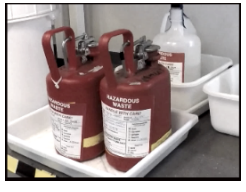

**This step-by-step** shows how to enter waste that has been accumulated in a 5 gallon flam can. The process is the same for any type of accumulated waste. *The example used is collected solvent waste consisting of* 

Step 1: Login at <a href="https://wms.lbl.gov">https://wms.lbl.gov</a>

Step 2: Select New Waste Requisition (to start a new waste requisition)

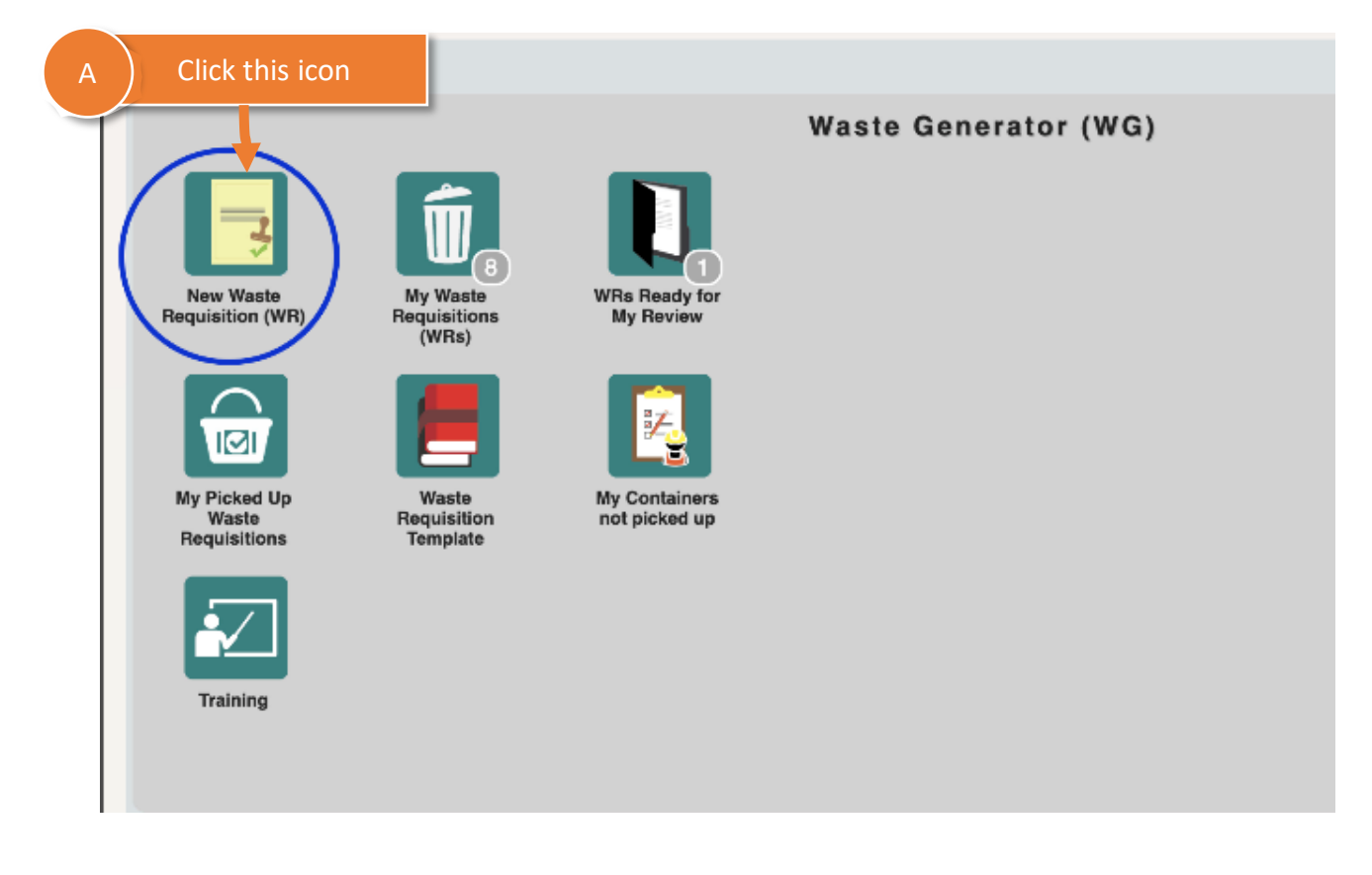

**Step 3:** Make sure the Requestor and Generator information is correct | Update as needed **NOTE:** *This information defaults to the person who logged into the system* 

| e | Requisit                 | tion - 53340      |            |                   |                       | ,          | ĸ                     | $\leftarrow   \rightarrow  $ |
|---|--------------------------|-------------------|------------|-------------------|-----------------------|------------|-----------------------|------------------------------|
|   | - Requisitio<br>WR ID: 5 | n Header          | Requester: | Basore James (020 | 982                   | Q          | Submission Date:      | 8/15/202                     |
| ł | Template                 |                   |            |                   |                       |            | Source:               |                              |
|   | Generato<br>Name:        | Basore James (0)  | 20982)     | Q                 | A Per                 | rson reque | esting pickup         |                              |
|   | Division:                | 1090              | 1          |                   | EH Environ, Health, & | Safety     |                       |                              |
|   | Building:                | A Location Inform | B Perso    | on who gener      | ated the waste        |            | RAD Contaminat        | ion<br>generated in          |
|   | Room:                    |                   |            |                   |                       |            | If yes, check all the | nat apply and                |

#### Step 4:

(A) Add **Building and Room location** where SAA is located

#### (B) Add Location Notes

**NOTE:** Start with "0" so Building 75 is entered as 075 and Room 122 is entered as 0122.

| VR ID: 53340                                                                                                    | Requester: Basore James (020982        | <u>م</u>                 | Submission Date:                                                      | 8/15/2023                                                             |
|----------------------------------------------------------------------------------------------------|----------------------------------------|--------------------------|-----------------------------------------------------------------------|-----------------------------------------------------------------------|
| Template:                                                                                                    |                                        |                          | Source:                                                               |                                                                       |
| Generator A<br>Name: B                                                                                                    | Buildings and rooms start with         | n "O"                    | Phone: 510/486                                                        | 6-7524                                                                |
| Division: 1090                                                                                                    | EHE                                    | nviron, Health, & Safety |                                                                       |                                                                       |
| SAA/WAA Location Info                                                                                                    | rmation                                |                          |                                                                       | -                                                                     |
| SAA/WAA Location Info<br>Building: 075<br>Room: 0122                                                                                                    | B Location not                         | es help the pick-up t    | eam find the                                                          | e waste                                                               |
| SAA/WAA Location International Sector Sector | B Location not                         | es help the pick-up t    | eam find the                                                          | e waste                                                               |
| SAA/WAA Location International Sector Sector | B Location not                         | es help the pick-up t    | eam find the                                                          | e Waste                                                               |
| SAA/WAA Location Internet Building: 075<br>Room: 0122<br>Contact:<br>Phone:                                                                                                    | Mobile:<br>Location/Access/Picky Notes | es help the pick-up t    | eam find the<br>in yea, check and<br>High Contaminat<br>Designated Wo | e Waste<br>ind oppi, and da<br>ion Area (HCA): [<br>ork Area (DWA): [ |
| SAA/WAA Location Internet Building: 075<br>Room: 0122<br>Contact:<br>Phone:<br>Under Desk (at back of lat                                                                                                    | Mobile:<br>Location/Access/Picky Notes | es help the pick-up t    | eam find the<br>High Contaminat<br>Designated Wo<br>Specia            | e Waste<br>in Area (HCA): [<br>ork Area (DWA): [<br>al Hazard Notes:  |

#### Step 5: Select Waste Type

| Phone:                   | Mobile:              |                  |        |             |                 | Designated Work Area |
|--------------------------|----------------------|------------------|--------|-------------|-----------------|----------------------|
|                          | Location/Acce        | ess/Pickup Notes |        |             |                 | vesignated work Area |
| Under Desk (at back of   | lab)                 |                  |        | 7           |                 | Special Hazard       |
|                          | A                    | Select type of   | waste  |             |                 |                      |
| WG Waste Information     | 1                    |                  |        |             |                 |                      |
| Waste Type:              | ~                    | Waste Options    | :      | Q           | Physical State: |                      |
| Waste Category:          | Hazardous            | •                |        | Q           | Physical Form:  |                      |
| WPC Activity ID:         | Mixed<br>Radioactive | 2                | ) # of | Containers: | 0               | # of Constituents:   |
| Add'l Waste Description: |                      |                  |        |             |                 |                      |
| Certification            |                      |                  |        |             |                 |                      |

# Step 6 : Waste Options & Physical State

**NOTE:** The default Waste Option is "Process Waste" which is correct so leave as is.

|                                | Location/Access/       | Pickup Notes                     |                    |                                   | Jesignated Work Area (DWA). |                |
|--------------------------------|------------------------|----------------------------------|--------------------|-----------------------------------|-----------------------------|----------------|
| Under Desk (at back of         |                        |                                  |                    |                                   | Special Hazard Notes:       |                |
| G Waste Information            | A Accum<br>Pro         | ulated waste is<br>ocess Waste   |                    | A )                               | It is in Liquid form        |                |
| Waste Type:<br>Waste Category: | Hazardous ~            | Waste Options: Process Wa        | ste D              | Physical State:<br>Physical Form: | ✓<br>GAS                    | SAA/Earliest / |
| WPC Activity ID:               |                        | 2                                | # of Containers:   | 0                                 |                             | Re             |
| dd'l Waste Description:        |                        |                                  |                    |                                   | SOLID                       |                |
| Certification                  |                        |                                  |                    |                                   |                             |                |
| I certify to the best          | of my knowledge, the c | nemical composition provided for | the item(s) is com | plete and correct.                |                             |                |
| \D                             |                        |                                  |                    |                                   |                             |                |
| otal Activity (mCi):           |                        | Total nCi/g TRU Isotopes:        |                    | RWA #:                            |                             | RAD Tag #:     |

| Designated Work Area (DWA):  Radiological Buffer Area (RBA) Special Hazard Notes: A Add the SA                                                                                                    | : D | star | rt d           | ate     |            |         |            |  |
|----------------------------------------------------------------------------------------------------|-----|------|----------------|---------|------------|---------|------------|--|
| Process Waste       Physical State:       LIQUID       SAA/Earliest Accum Date:         Physical Form:       Physical Form:       Physical Form:       Physical Form:         # of Containers:       0       # of Constituents:       0       Reactive: | ÷   |      | Aug            | ust 2   | NAA<br>023 | Start   | Date:<br>→ |  |
|                                                                                                    | Su  | Мо   | <b>Ти</b><br>1 | We<br>2 | Th<br>3    | Fr<br>4 | <b>Sa</b>  |  |
|                                                                                                    | 6   | 7    | 8              | 9       | 10         | 11      | 12         |  |
|                                                                                                    | 13  | 14   | 15             | 16      | 17         | 18      | 19         |  |
| on provided for the item(s) is complete and correct.                                                                                                    | 20  | 21   | 22             | 23      | 24         | 25      | 26         |  |
|                                                                                                    | 27  | 28   | 29             | 30      | 31         |         |            |  |
| TRU Isotopes:     RWA #:     RAD Tag #:                                                                                                    |     |      |                |         |            |         |            |  |

# Step 7: Enter the SAA/Earliest Accumulation Date (Listed on the SAA label)

Step 8: Answer Yes/No to indicate if waste was generated in a posted radiological area

|        | Source:                                               |                                                                                                    | Submission Date:                                                      |                                                                       |                                                                                | Hold:                   |                            |
|--------|-------------------------------------------------------|----------------------------------------------------------------------------------------------------|-----------------------------------------------------------------------|-----------------------------------------------------------------------|--------------------------------------------------------------------------------|-------------------------|----------------------------|
| ır.net | Phone:<br>RAD Co<br>Was<br>If yes,<br>High C<br>Desig | 510/486-6744<br>ontamination<br>s the waste generated<br>check all that apply ar<br>ontamination Area (He<br>gnated Work Area (DW<br>Special Hazard No | in an area posted<br>nd attach a complet<br>CA): Con<br>VA): Radiolog | A<br>as HCA, CA, D<br>ted Rad Certifi<br>ntamination<br>ical Buffer A | Select<br>WA or RBA?<br>cation form:<br>Was the v<br>posted as<br>Required fie | t Yes or N<br>No<br>Yes | o<br>in an area<br>or RBA? |
|        |                                                       |                                                                                                    |                                                                       |                                                                       | ⊗ 0                                                                            |                         |                            |

| Certification         | of my knowledge, ti | he chemical com | position provided for the iten | n(s) is complete | e and correct. |               |
|-----------------------|---------------------|-----------------|--------------------------------|------------------|----------------|---------------|
| Total Activity (mCi): |                     |                 | city incostopes.               |                  | RWA #:         |               |
| Constituent Summary   | Containers          | Isotopes A      | Accumulation Log Atta          | chments          |                |               |
|                       |                     |                 |                                |                  | Waste Constitu | uents         |
| B ) Click Add         | /Edit mo            | unt Unit        | Chemical B                     | Am               | ount Unit      | Chen          |
| - F                   |                     |                 |                                |                  | No re          | ecords found. |
| Row Add/Edit   Help   |                     |                 |                                |                  |                |               |

Step 9: (A) Select Accumulation Log (B) Add a row to enter your accumulated waste

# **Step 10:** (A) Enter the **Amount** of each waste item and its volume (**Unit** of measure).

*In this example there are four types of solvent waste and each item is 4 liters in volume. (B) click Save* 

| ita<br>Ioi A |            | Add (      | each cher   | nical inclu | iding the am | ount and u  | nit of meas | ure           | ication form:<br>rea (CA):<br>a (RBA): | fication F |
|--------------|------------|------------|-------------|-------------|--------------|-------------|-------------|---------------|----------------------------------------|------------|
| Waste        | Constituen | is .       |             |             |              |             |             |               |                                        |            |
| R            | Chemical A |            | Anount Unit | Chemic. B   | Ame unt Unit | Ciremical C | Amount Unit | Chemical D    | Amount Unit                            |            |
|              | ACETONE    | 2          | 4.00 L      | ✓ METHANOL  | 🔎 4.00 L     | ✓ ETHANOL   | ₽ 4.00 L    | ✓ ISOPROPANOL | ₽ 4.00 L                               | × 3        |
| Waste Des    | scription: | ed Solvent | B           | Click Sa    | Ve Add Row   | Save        | ancel       |               |                                        |            |

| RAD A<br>Total Activity (mCi): | Select Container ta  | ab               |               | RWA #:         |      |
|--------------------------------|----------------------|------------------|---------------|----------------|------|
| Constituent Summary            | Containers Isotopes  | Accumulation Log | Attachments   |                |      |
|                                |                      |                  |               | Containers     |      |
| B Add a row to co              | liect container into | Cont             | t. Size Units | Waste Volume U | nits |
|                                |                      |                  |               |                |      |
| Row Add/Edit   Help            |                      |                  |               |                |      |

# Step 11: (A) Select the Container tab (B) Select Add/Edit

# **Step 12:** Add container info Example: *1 Red flam can*

| Room:     | 0122 Sub-Room: If yes, check all that apply and                                    |  |  |  |  |  |  |  |
|-----------|------------------------------------------------------------------------------------|--|--|--|--|--|--|--|
| Contact:  | P High Contamination Area (HCA                                                     |  |  |  |  |  |  |  |
| Phone:    | Mobile: Designated Work Area (DWA                                                  |  |  |  |  |  |  |  |
|           | Location/A                                                                         |  |  |  |  |  |  |  |
| nder De   | er De Container Details A Enter the number and type of container                   |  |  |  |  |  |  |  |
|           |                                                                                    |  |  |  |  |  |  |  |
| Weet      | Containe Container St # of Cont. Type Cont. Size Units Waste Units Waste Wt. Units |  |  |  |  |  |  |  |
| wasu      |                                                                                    |  |  |  |  |  |  |  |
|           | BA Bag                                                                             |  |  |  |  |  |  |  |
|           | BX Box                                                                             |  |  |  |  |  |  |  |
| Wa        | CB Carboy                                                                          |  |  |  |  |  |  |  |
| W         | FR Flamcan (Red)                                                                   |  |  |  |  |  |  |  |
|           | FW Flamcan (White) Actions Cance                                                   |  |  |  |  |  |  |  |
|           | GA Bottle, Glass (Amber)                                                           |  |  |  |  |  |  |  |
| d'I Waste | Description: GC Bottle, Glass (Clear)                                              |  |  |  |  |  |  |  |
|           | NB Bottle, HDPE                                                                    |  |  |  |  |  |  |  |
| ertificat | OG Other, Glass                                                                    |  |  |  |  |  |  |  |
| I certi   | to the best of my knowledge, the chemical c OM Other, Metal ct.                    |  |  |  |  |  |  |  |

# Step 13: (A) Add Container size and Units (5 gallons)

(B) Enter Waste Volume and Units of Measure (16 liters) (C) Save

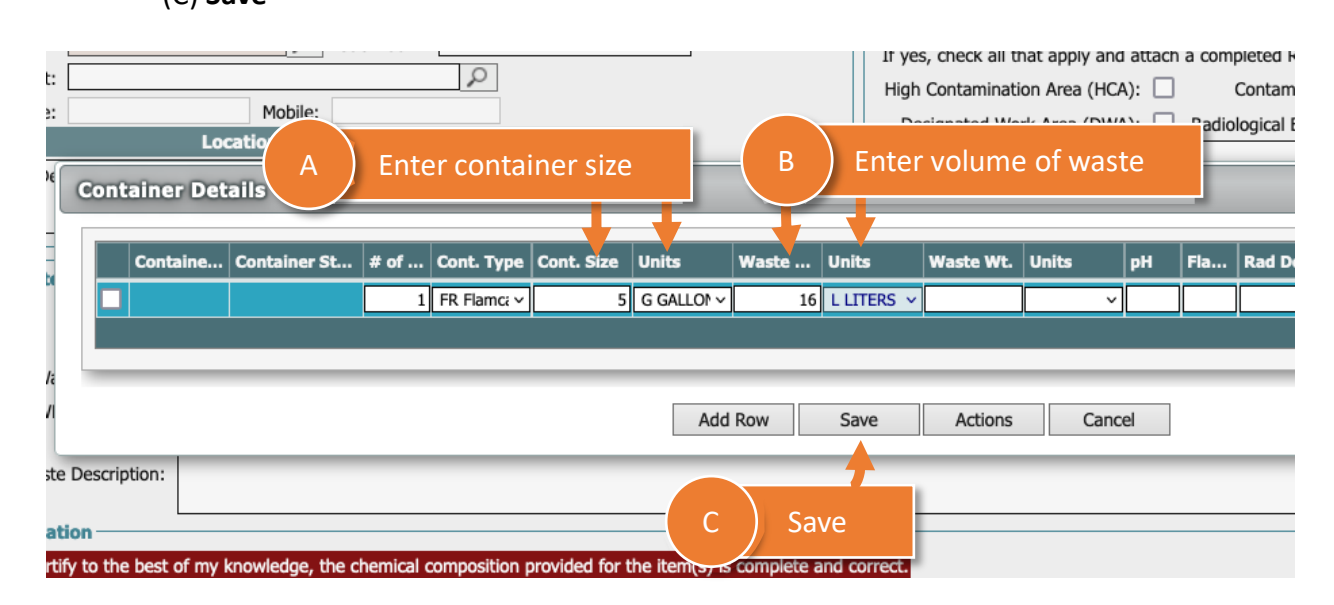

# Step 14: Certify your waste

|   | we waste information                                     |                                    |                                    |                    |            |
|---|----------------------------------------------------------|------------------------------------|------------------------------------|--------------------|------------|
|   | Waste Type: Hazardous                                    | <ul> <li>Waste Options:</li> </ul> | Process Waste                      | Physical State:    | LIQUID     |
|   | Waste Category:                                          |                                    | Q                                  | Physical Form:     |            |
|   | WPC Activity ID:                                         | Q                                  | # of Containers:                   | 1                  | # of Const |
| В | ) Certify your waste                                     |                                    | -                                  |                    |            |
|   | Certification<br>✓ I certify to the best of my knowledge | ge, the chemical compositio        | on provided for the item(s) is com | plete and correct. |            |

| K← ← → →  P == 1a 1a 1a 1a 1a 1a 1a 1a 1a 1a 1a 1a 1a                                                   | ecor |
|----------------------------------------------------------------------------------------------------|------|
| Save                                                                                                    |      |
| Submission Date:         8/15/2023         Phone:         510/486-7524         WR States:         Draft |      |
| A Save your requisition                                                                                 |      |
| xfingl.mailosau Phone: 510/486-7524                                                                     |      |
| Step 16: From Actions menu, (A) Print your waste label Actions menu options                             |      |
| A Print la                                                                                              | bel  |
| Print Container Label                                                                                   |      |

Step 15: Save your waste requisition (at the top of the interface)

| Step 16: From Actions menu, (A) Print your waste label | Actions menu options           |
|--------------------------------------------------------|--------------------------------|
| → 🔎 📰 🖆 🖆 🖆 🖳 🖒                                        | A Print label                  |
|                                                        | Print Container Label          |
| VR Status: Draft                                       | AP Apinal >                    |
| Hold:                                                  | UT Undo Template               |
|                                                        | AA Add Attachment to Container |
| A? No ~<br>n: Pad Cartification Form                   |                                |

# Step 17: After you print your label submit the requisition

| $\leftarrow \leftarrow \rightarrow \rightarrow \wp \equiv$ | 12 12 12 12 12 12 1  | Actions 🗄 Records 🗐 Navigate |
|------------------------------------------------------------|----------------------|------------------------------|
|                                                            |                      | Print Container Label        |
| A Submit<br>Praft Date: A requisition                      | SG Send to Generator | AP Approval                  |
|                                                            | SB Submit WR         | UT Undo Template             |
|                                                            |                      | Add Attachment to Container  |
|                                                            |                      |                              |
|                                                            |                      |                              |

END. After you submit y our waste requisition you are done

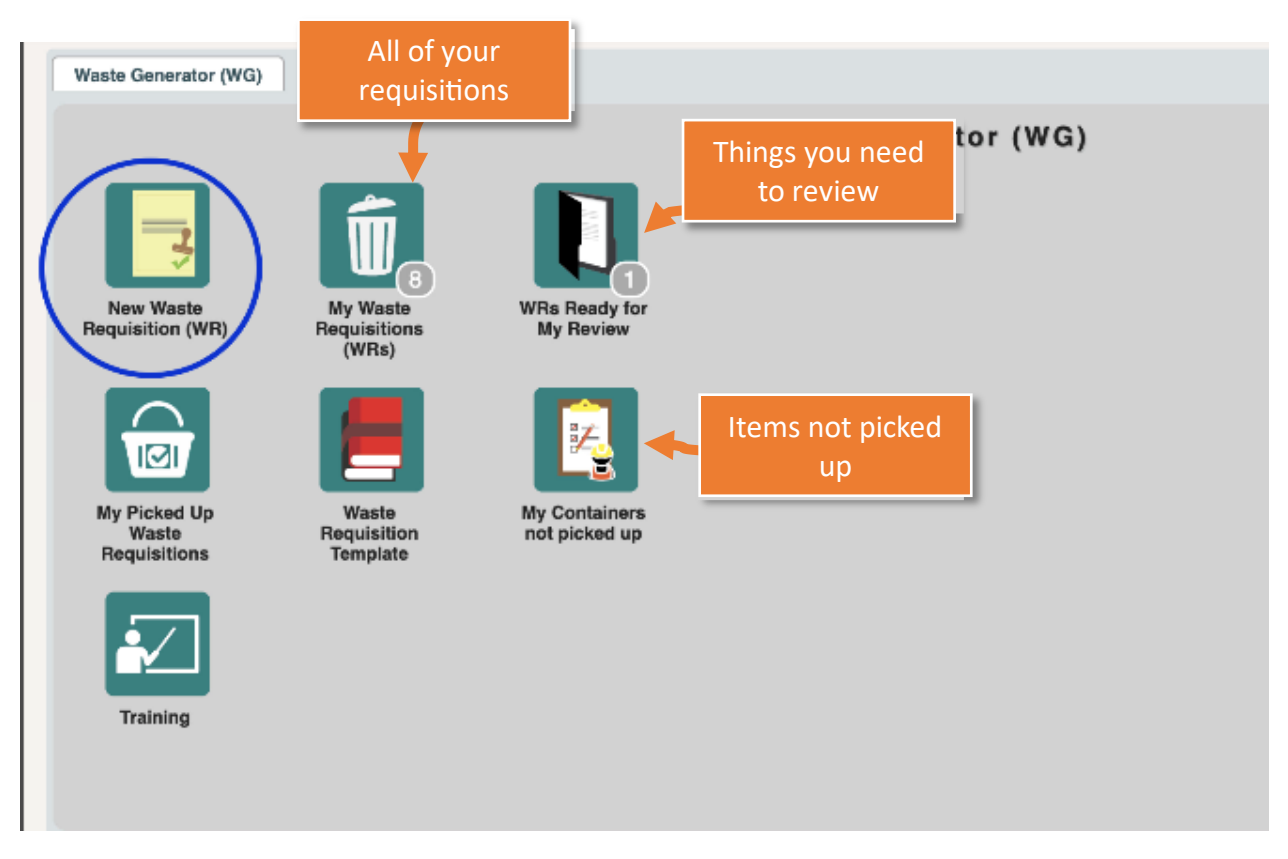

#### Good to know items